# 西肯麦非 VPN 工业远程通信解决方案 远程调试 移动监控 数据采集 数据上云 软件网关

# 使用 DEV1 网口与电脑直连 设置 SiteManager 远程网关3G/4G 联网

■本指南将引导您使用 SiteManager 远程网关 DEV1 网口与电脑本 地网口用网线连接设置使用 3G/4G 联网

英文官网: <u>www.secomea.com</u>

中文官网: <u>www.xikenmai.com</u>

中文版本:1801

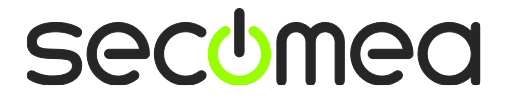

使用 DEV1 网口设置上网,你必须要知道 DEV1 网口的 IP/掩码的信息, DEV1 网口的 IP/掩码信息可分以下两种情况

#### 新的 SiteManager 远程网关

新的 SiteManager 远程网关没有做过任何设置之前, DEV1 网口默认的 IP/掩码是 10.0.0.1/255.255.2

#### 已经在使用的 SiteManager 远程网关

如果是正在使用的 SiteManager 远程网关,不确定 DEV1 网口的 IP/ 掩码信息,可以使用 Appliance Launcher 软件找到 DEV1 网口的 IP/ 掩码,如下图显示

| appliance Launcher v7.0 (B                                                                      | uild 16267)                    |  |
|-------------------------------------------------------------------------------------------------|--------------------------------|--|
| About                                                                                           | secomea                        |  |
| Enter LAN/DE                                                                                    | V1 Parameters                  |  |
| Device Name (opt                                                                                | ional) SiteManager             |  |
| IP Address                                                                                      | 172. 24. 2. 11                 |  |
| Subnet Mask                                                                                     | 255.255. 0. 0                  |  |
| To set LAN/DEV1 parameters only, press [Save/Reboot]<br>To continue the Launcher press [Next >] |                                |  |
|                                                                                                 | Advanced Options               |  |
|                                                                                                 | Exit < Back Next > Save/Reboot |  |

如果您有登陆 GateManager 服务器的权限可以登陆 GateManager 服务器点击这个已将上线过的 SiteManager 远程网关的名称,查看 DEV1 网口的 IP 地址。如下图

| Tree                                                                                                    |                                                                                                    | My Account About Logoff |
|----------------------------------------------------------------------------------------------------|----------------------------------------------------------------------------------------------------|-------------------------|
| ۵ (۵                                                                                                    | 🔶 🤿 🛷 - 3239 in 蟲 TEST                                                                                                    |                         |
| ● TEST<br>■ TEST<br>■ TEST HANGZHOU-LM (TEST)<br>■ TEST HANGZHOU-LMM (TEST)<br>■ 'Starter Package (LinkManager Mobile #e3)<br>■ 'Starter Package (LinkManager #a9)<br>■ 2239<br>● 2239<br>● 2339<br>● 2339<br>● | Appliance         Agents         Backups         Audit           Hame:         3239         Mobile broadband]         Service         Service | go)                     |

下面以新的 SiteManager 远程网关来介绍, 使用默认的 IP/掩码 (10.0.0.1/255.255.255.0) 进入 GUI 界面设置上网

使用 3G 或 4G 方式上网

支持内置 3G/4G 上网的型号说明如下

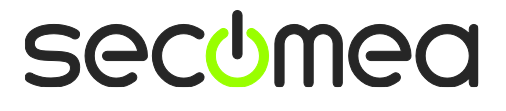

内置 3G 型号: 1039/3239/1139/3339/1439/3439

支持内置 3G 上网运营商:联通 3G/2G 移动 2G

内置 4G 型号: 1139/3339

支持內置 4G 上网运营商: 联通 4G/3G/2G 移动 4G/3G/2G 电信 4G 注意: 4G 型号有 CN, JP, US, EU 四个版本,本首次只讲解 CN 版本,其他版本请咨询分销商或销售工程师

没有内置 3G/4G 方式上网的 SiteManager 远程网关,可购买使用兼 容的 3G/4G 的 USB 上网卡,目前测试兼容列表请访问以下链接查 看:

https://support.secomea.com/download/sitemanager\_documentation/ 3G-GPRS\_USB\_Compatibility\_List-November2014(2).txt

(建议使用内置自带的 3G/4G 上网)

把 3G/4G 卡插入 SiteManager 远程网关的 SIM 卡槽内,将 3G/4G 天 线接上, SiteManager 远程网关接上电源,电源电压范围在接线端子 处有标示,将 SiteManager 远程网关的 DEV1 网口与本地电脑用网线 连接,将本地连接的 IP/掩码设置成 DEV1 网口相同网段的 IP/掩码,如 10.0.0.0.2/255.255.255.0

操作如下:

打开网络和共享中心,点击本地连接

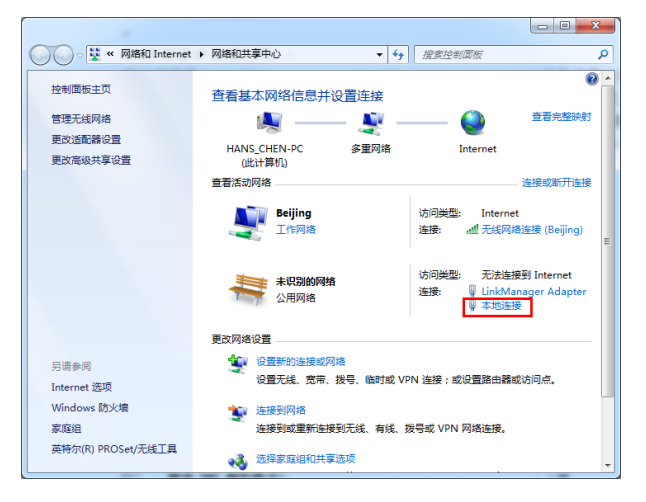

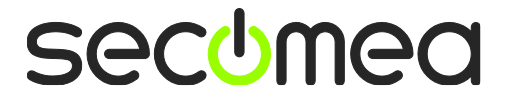

# 点击属性

| 📱 本地连接 状态        |            |          | ×        |
|------------------|------------|----------|----------|
| 常规               |            |          |          |
| 连接               |            |          |          |
| IPv4 连接:         |            | 无网络      | 访问权限     |
| IPv6 连接:         |            | 九网络      | 访问权限     |
| 保存状态:            |            |          |          |
| 持续时间:            |            |          | 02:56:25 |
| )迷侵:             | _          | 10       | U.U Mbps |
| 〔详细信息(B)         |            |          |          |
|                  |            |          |          |
| 活动 ————          |            |          |          |
| 2%               | ìž — 🖣     | <u> </u> | 已接收      |
| 数据包:             | 680        |          | 0        |
| <b>()</b> 属性 (?) | 禁用 (0) 🗌 🗌 | 诊断(G)    |          |
|                  |            |          | 关闭(C)    |

## 双击 Internet 协议版本 4

| ♀ 本地连接 属性                                    | ×     |
|----------------------------------------------|-------|
| 网络  共享                                       |       |
| 连接时使用:                                       |       |
| 💇 Intel (R) 82579LM Gigabit Network Connecti | on    |
| 3) 置酒                                        |       |
| 此连接使用下列项目(0):                                |       |
| ☑ ————————————————————————————————————       |       |
| 🗹 🔺 SIMATIC Industrial Ethernet (ISO)        |       |
| 🗹 🛶 PROFINET IO RT-Protocol V2.0             |       |
| 🗹 🔺 Internet 协议版本 6 (TCP/IPv6)               | =     |
| 🗹 🔺 Internet 协议版本 4 (TCP/IPv4)               |       |
| ☑ ▲ 链路层拓扑发现映射器 I/O 驱动程序                      | -     |
|                                              |       |
|                                              |       |
| 安装 (M) 卸載 (U) 属性 (                           | R)    |
| ──描述                                         |       |
| 允许您的计算机访问 Microsoft 网络上的资源。                  |       |
|                                              |       |
|                                              |       |
|                                              |       |
|                                              | 田心出   |
| (IIIIIIIIIIIIIIIIIIIIIIIIIIIIIIIIIIIII       | 41.78 |

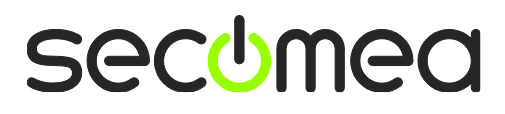

输入和 SiteManager 远程网关同网段的 IP/ 掩码地址, 如 10.0.0.2/255.255.255.0

| Internet 协议版本 4 (TCP/IPv4) 属性                                                                     | ? <mark>×</mark> |  |  |
|---------------------------------------------------------------------------------------------------|------------------|--|--|
| 常规                                                                                                |                  |  |  |
| 如果网络支持此功能,则可以获取自动指派的 IP 设置。否则,<br>您需要从网络系统管理员处获得适当的 IP 设置。                                        |                  |  |  |
| ◎ 自动获得 IP 地址(0)                                                                                   |                  |  |  |
| ● 使用下面的 IP 地址(S): -                                                                               |                  |  |  |
| IP 地址(L):                                                                                         | 10 . 0 . 0 . 2   |  |  |
| 子网摘码(U):                                                                                          | 255 .255 .255 .0 |  |  |
| 默认网关 @):                                                                                          | · · ·            |  |  |
| <ul> <li>● 自动获得 DNS 服务器地址 (B)</li> <li>● 使用下面的 DNS 服务器地址 (E):</li> <li>首选 DNS 服务器 (E):</li> </ul> |                  |  |  |
| 备用 DNS 服务器(A):                                                                                    | · · ·            |  |  |
| □ 退出时验证设置 (L)                                                                                     | 高级 (⊻)           |  |  |
|                                                                                                   | 确定 取消            |  |  |

点击确定并退出,打开浏览器,在 IP 地址栏处输入 https://10.0.0.1 回车,点击继续浏览此网站(不推荐)

注意:使用 https://+DEV1 网口的 IP 地址的方式访问

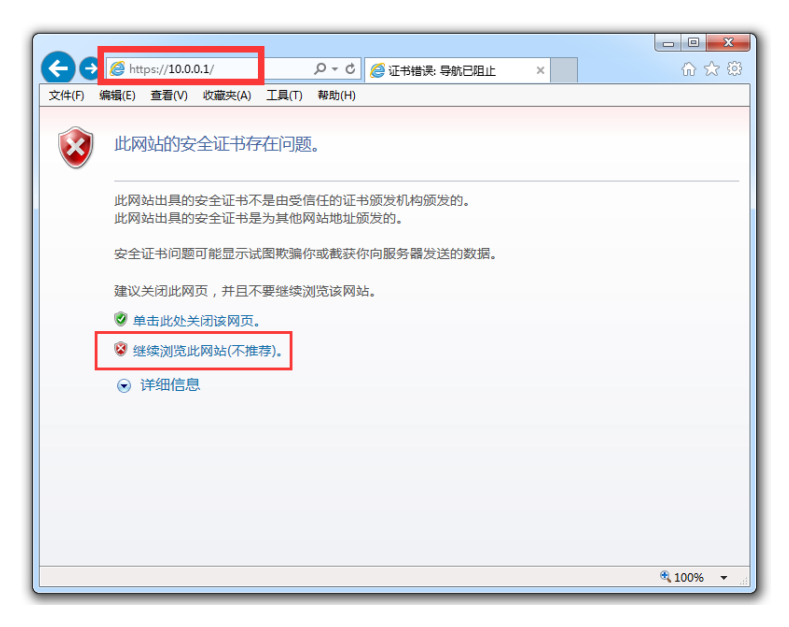

secumea

输入用户名(admin)以及密码(默认的登陆密码机身上的 MAC 地址)

如下图所示:密码为00C0A2010A8C

| Genal No. Who address 00:00:42:01:0A:9C                                                                                                    |  |
|----------------------------------------------------------------------------------------------------|--|
| EMIEMC Notice<br>A interfaces are protected<br>agency Compliance<br>WEEE DK 37386039<br>CE Marking EN55022 Cass A<br>CE Marking EN55024<br>FCC Part 15 Cass A<br>TE<br>TE<br>TE<br>TE<br>TE<br>TE<br>TE<br>TE<br>TE<br>TE                                                                                                    |  |
| C 正型時 Document (0) Occoment (0) WWW.Secoment com     Secoment (0) Secoment (0) Secoment ( |  |
| 田泉山県的安全でも不是曲安<br>武洞処山県的安全でも不是曲安<br>武洞処山県的安全でも常力和協力<br>安全でも均衡可能量示は医物論の<br>龍安天田氏同気、并且不要想成為<br>電査会大学の説明内示<br>電査会大学の説明内示<br>マートののでの知られているのの                                                                                                    |  |
|                                                                                                    |  |

点击确定进入 GUI 配置界面, Uplink2 已经显示 UP, 点击 1.GateManager 选项后面的 FiX 按钮

| (←)                                     | 💈 证书 🖒 <i>즪</i> Site                                                                                                    | Manager 1139 [Mobi ×                 | <b>↑</b> ★ ☆ |  |  |
|-----------------------------------------|----------------------------------------------------------------------------------------------------|--------------------------------------|--------------|--|--|
| 文件(F) 编辑(E) 查看(V) 收藏夹(A)                | 工具(T) 帮助(H)                                                                                                    |                                      |              |  |  |
| SiteManager<br>secomea                  |                                                                                                    |                                      | (            |  |  |
| SETUP • System GateM                    | anager VPN Routi<br>About                                                                                                    | ng Maintenance Status Log            | HELP         |  |  |
| SiteManager 1                           | SiteManager 1139 [Mobile broadband] - Setup Assistant                                                                                                    |                                      |              |  |  |
| 1. GateManager:                         |                                                                                                    | Not configured                       | Fix          |  |  |
| 2. Uplink port:                         | (DHCP)                                                                                                    | No cable                             | Edit         |  |  |
| 3. Uplink2 (Mobile broadband):          | CHN-UNICOM 4G SQ:20                                                                                                    | Up                                   | Edit         |  |  |
| 4. DEV port:                            | 10.0.0.1/24 [default]                                                                                                    |                                      | Edit         |  |  |
| 5. Device Agents:                       | 1 starting                                                                                                    |                                      | Edit         |  |  |
| 6. Chat / Scratchpad:                   | Empty                                                                                                    |                                      | Edit         |  |  |
| 7. Admin Password:                      |                                                                                                    | Using default password (MAC address) | Fix          |  |  |
| You can open the Setup                  | Assistant at any time b                                                                                                    | y clicking on SEIUP in the top menu. |              |  |  |
| Note: If you click on<br>Please consult | Note: If you click on the specific help for the current configuration page.<br>Please consult the online help as your first step in solving setup problems. |                                      |              |  |  |
|                                         | Interface load for the las                                                                                                    | t 30 minutes                         |              |  |  |
| UPLINK                                  |                                                                                                    | 10 Mops                              |              |  |  |
|                                         |                                                                                                    |                                      |              |  |  |
| UPLINK2                                 |                                                                                                    | 10 Maps                              |              |  |  |
|                                         |                                                                                                    |                                      | ~            |  |  |
|                                         |                                                                                                    |                                      | 🔍 100% 🔻 💡   |  |  |

### 进入填写服务器的地址信息界面

| C C Rups//10.00.1/ D V VIII RKO C SiteManager 1149 [WiH] X UI X C                                                                                                 |  |  |  |
|----------------------------------------------------------------------------------------------------|--|--|--|
| 文件(F) 編辑(E) 查看(V) 收藏夹(A) ⊥具(T) 帮助(H)                                                                                                    |  |  |  |
| SiteManager                                                                                                    |  |  |  |
| SETUP • System GateManager VPN Routing Maintenance Status Log • HELP                                                                                              |  |  |  |
| About                                                                                                    |  |  |  |
| GateManager Settings - Setup Assistant                                                                                                    |  |  |  |
| You should have received information about the GateManager IP address and<br>GateManager Domain Token to enter here.                                              |  |  |  |
| Note: Use the [Connect] button after saving the settings.                                                                                                    |  |  |  |
| You can continue to configure the SiteManager without these settings, but<br>the SiteManager will not be fully operational until it can connect to a GateManager. |  |  |  |
| Help Continue Setup >                                                                                                    |  |  |  |
| GateManager not connected. 🍄                                                                                                    |  |  |  |
| Remote Management: Enabled V                                                                                                    |  |  |  |
| GateManager Address: *                                                                                                    |  |  |  |
| Domain Token: *                                                                                                    |  |  |  |
| Appliance Name: *                                                                                                    |  |  |  |
| Web-proxy Address:                                                                                                    |  |  |  |
| Web-proxy Account:                                                                                                    |  |  |  |
| € 100% ▼                                                                                                    |  |  |  |

打开收到登陆 GateManager 服务器管理员账户登陆证书的邮件或者 打开收到登陆 LinkManager 客户端账户登陆证书的邮件,在邮件的 内容中有 SiteManager 远程网关连接服务器的地址和域的信息,请 将信息填写到相应的位置,并在 Appliance Name 的框内给 SiteManager 远程网关命名字

GateManager 服务器登陆证书的邮件

| 《 返回 】 【 回复 】 回复全部 】 转发 】 删除 】 彻底删除 】 等                                                                           |                                                                                    |                        |
|----------------------------------------------------------------------------------------------------|------------------------------------------------------------------------------------|------------------------|
| GateManager X.509登陆证书,用户名TEST-HANGHZOU                                                                            | G https://10.0.0.1/ ター ② 证书 さ      G 1139 - SiteManager 113 ×                      | 合分類                    |
| 告诉人: do-not-reniv@gatemanager.cn < do-not-reniv@gatem                                                             | 文件(F) 编辑(E) 查看(V) 收藏共(A) 工具(T) 帮助(H)                                               |                        |
| 时 问:2016年11月16日(星期三)晚上10:52<br>收件人:TEST <test@xikenmai.com><br/>附 件:1个( TEST-HANGHZOU-GM.amc)</test@xikenmai.com> | SiteManager s                                                                      | sec <mark>o</mark> mea |
|                                                                                                    | SETUP • System GateManager VPN Routing Maintenance Status Log                      | g • HELP               |
| mn om 1947                                                                                                    | Gatemanager Into + General + Agents + Alerts + Device Relays + Server Relays + Web | Proxy + Status         |
| TES1,2287:                                                                                                    | GateManager not connected. 🧔                                                       | ^                      |
| 欢迎使用SECOMEA远程通信解决方案!                                                                                              | Remote Management: Enabled                                                         | _                      |
| 此邮件通过登陆GateManager管理员账户修改GateManager管理                                                                            |                                                                                    |                        |
| 1.保存账户证书,确定密码:                                                                                                    | GateManager Address: * 121.40.243.148 × Domain Token: * TEST                       |                        |
| 保存证书:将附件GateManager服务器账户登陆证书保存到本地<br>确实家码:和该登制证书                                                                  | Appliance Name: * 1139 <b>◆</b> 给SiteManager远程网关命名字                                | ·                      |
| 或者是登陆GateManager服务器创建账户时手动设                                                                                       |                                                                                    |                        |
|                                                                                                    | Web-proxy Address:                                                                 |                        |
| 2.GateManager服务输版户登吨地址<br>域名批批:https://bangzbou.gatemanager.cp/admin                                              | Web-proxy Account:                                                                 |                        |
| 公网地址: https://121.40.243.148/admin                                                                                | web-proxy Massword:                                                                |                        |
| 2 東新登陆CateManager服务製账白证书                                                                                          | * = Mandatory field                                                                |                        |
| 复制域名或公网地址到IE浏览器并访问                                                                                                |                                                                                    |                        |
| 修改密码:点击New浏览保存在本地的新登陆证书并输入修改后                                                                                     | Save More >> Connect                                                               |                        |
| 更新证书:点击New浏览保存在本地的新登陆证书并输入原来登                                                                                     |                                                                                    | Ť                      |
| 4.关于此账户设置SiteManager远程网关连接到服务器地址和域的                                                                               | L                                                                                  | 🔍 100% 🔻 💡             |
| 服务器地址(GateManager Address): 121.40.243.148                                                                        |                                                                                    |                        |
| 所住版列輪山場(Domain Token):TEST                                                                                        |                                                                                    |                        |

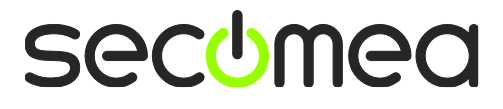

#### LinkManager 客户端登陆证书的邮件

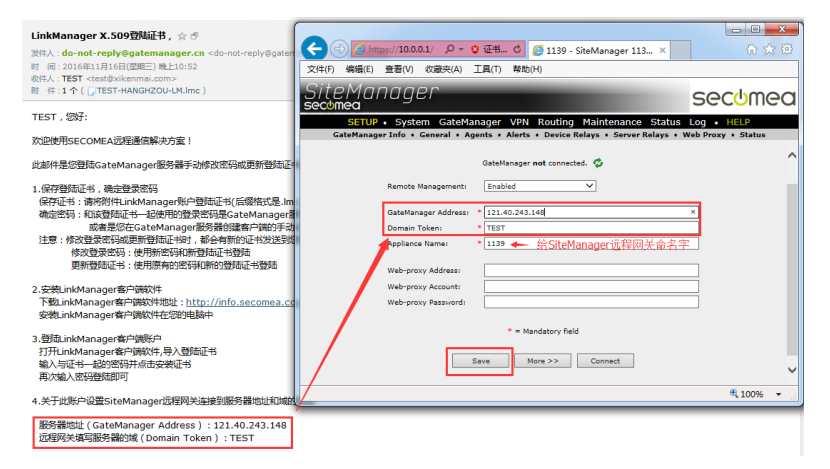

# 点击保存后,点击 Connect 按钮框

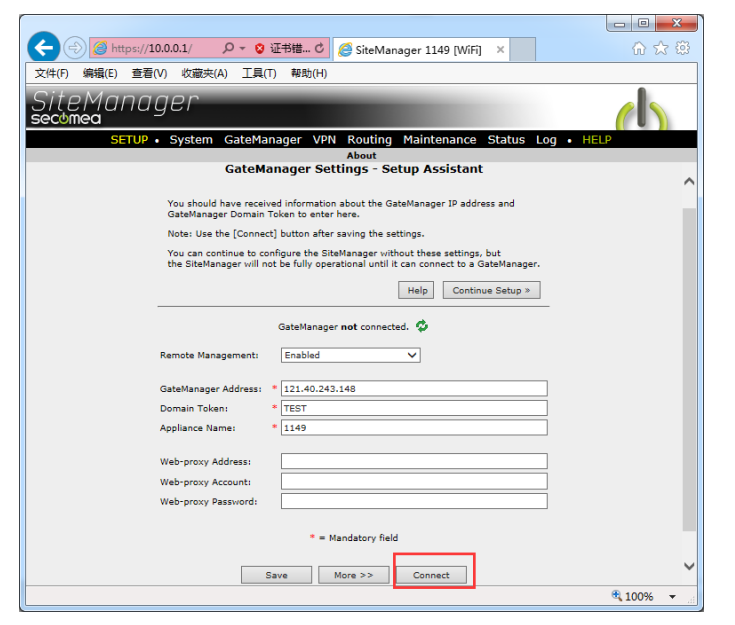

设置的 SiteManager 远程网关已经连接上 GateManager 服务器

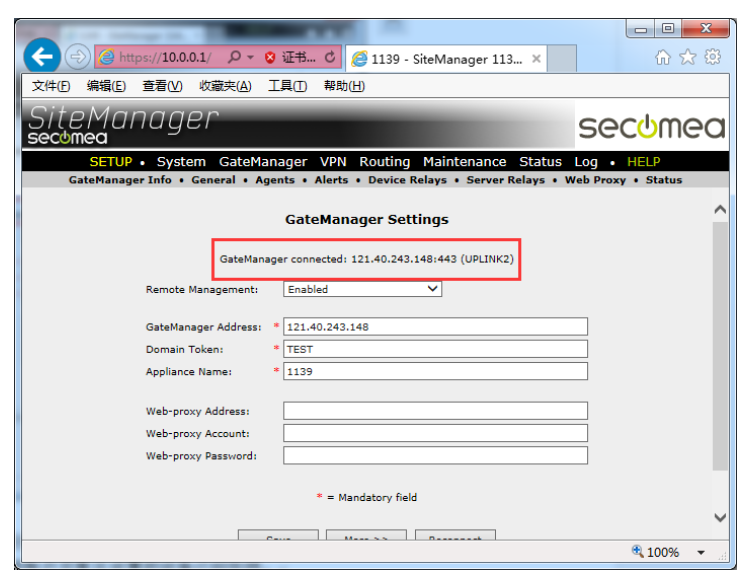

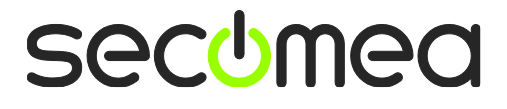

查看 SiteManager 远程网关的 Status 状态指示灯显示绿色 登陆 GateManager 服务器基础账户可看见设置的设备已经在线

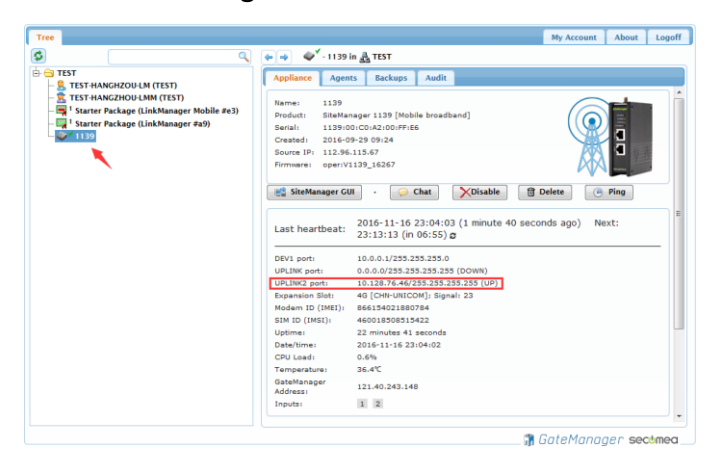

登陆 LinkManager 客户端账户可看见设置的设备已经在线

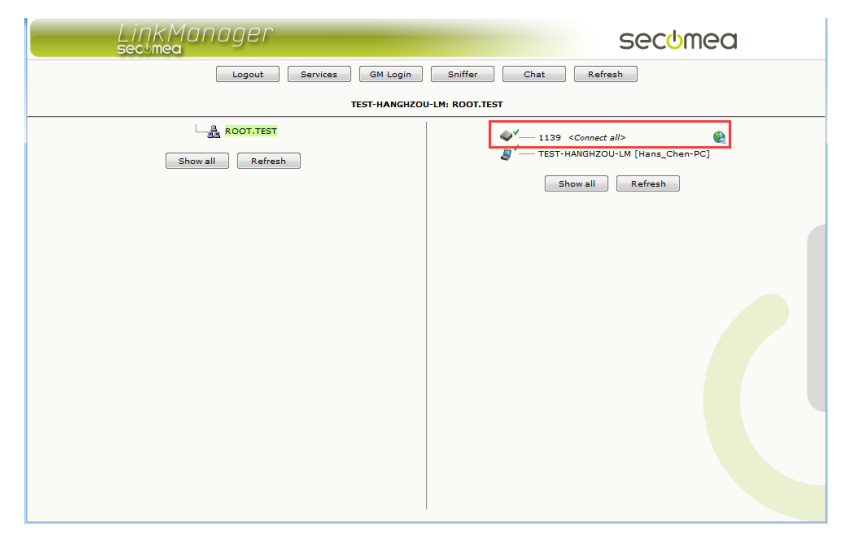

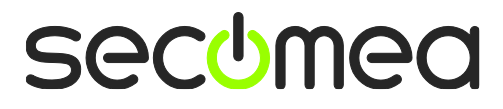

# 西肯麦 Secumed 可私有化部署的非VPN工业远程通信方案

远程调试 | 手机监控 | 数据采集 | 远程安全 | 数据上云 | 软件网关

适用于设备制造商、系统集成商、公共事业项目、工厂

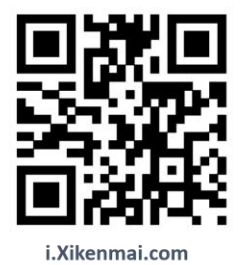

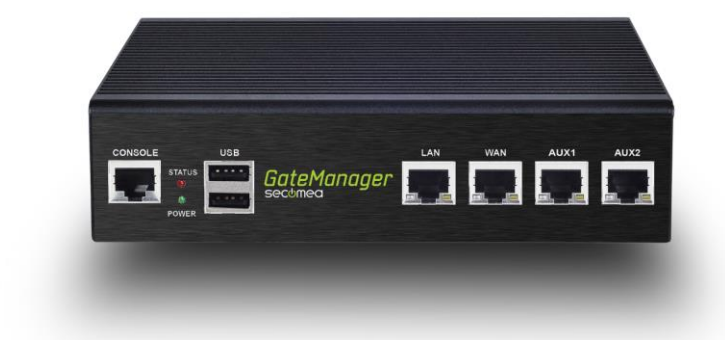

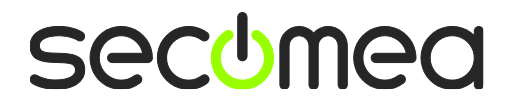